# R&S®TSMA6 Autonomous Mobile Network Scanner Supplement Image Stick

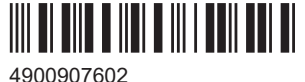

4900907602 Version 01

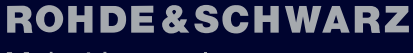

Make ideas real

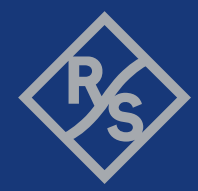

4900.9076.02 | Version 01 | R&S®TSMA6

Throughout this manual, products from Rohde & Schwarz are indicated without the <sup>®</sup> symbol , e.g. R&S<sup>®</sup>TSMA6 is indicated as R&S TSMA6.

## Contents

| 1   | Usage of the R&S TSMA6 image stick  | 3 |
|-----|-------------------------------------|---|
| 1.1 | Create a R&S TSMA6 image stick      | 3 |
| 1.2 | Boot from the R&S TSMA6 image stick | 4 |
| 1.3 | Capture an image from a R&S TSMA6   | 4 |
| 1.4 | Apply an image to a R&S TSMA6       | 6 |
| 2   | Contacting customer support         | 8 |

# 1 Usage of the R&S TSMA6 image stick

With the R&S TSMA6 image stick, you can capture images from and apply images to another R&S TSMA6.

| • | Create a R&S TSMA6 image stick      | 3 |
|---|-------------------------------------|---|
| • | Boot from the R&S TSMA6 image stick | 4 |
| • | Capture an image from a R&S TSMA6   | 4 |
| • | Apply an image to a R&S TSMA6       | 6 |

## 1.1 Create a R&S TSMA6 image stick

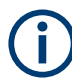

You need administrator rights on the PC, where you create the image stick.

To create a R&S TSMA6 image stick, proceed as follows.

Prerequisites:

- A bootable USB stick (USB 3.1 Gen1) with a capacity of at least 64 GB. Make sure that the data on the USB stick is no longer needed as it will be formatted during process of R&S TSMA6 image stick creation.
- Download the "R&S TSMA6 Image Stick" (TSMA6\_ImageStick-v<x.y>.zip) tool (www.rohde-schwarz.com/software/tsma6).
- On a PC, unzip the file TSMA6\_ImageStick-v<x.y>.zip to a directory of your own choice. The extracted directory contains the PrepareWinPEStick.exe file.
- 1. Insert the USB stick into a free USB3.1 port of a PC.
- Execute the PrepareWinPEStick.exe file in the directory, where you have saved the file.

3. Select the USB stick via the "Removable Device Selection" drop-down box.

| 🚸 Rohde & Schwarz WinPE USB-Stick Preparation |      | ×              |
|-----------------------------------------------|------|----------------|
|                                               | ROHE | E&SCHWARZ      |
| Removable Device selection                    | ~    | Update Devices |
| Copy data to USB Device from:                 |      |                |
| Create RecoveryStick                          |      | Cancel         |

4. Press "Create RecoveryStick".

In the main directory of the image stick, following directories and files are created automatically:

- /Boot
- /Device
- /EFI
- /sources
- bootmgr
- bootmgr.efi

When the creation of the image stick has finished, you can boot the R&S TSMA6 from this stick.

#### 1.2 Boot from the R&S TSMA6 image stick

To boot from the R&S TSMA6 image stick, proceed as follows.

- 1. Connect mouse, keyboard and monitor to the R&S TSMA6.
- Insert the created R&S TSMA6 image stick (see Chapter 1.1, "Create a R&S TSMA6 image stick", on page 3) into a free USB 3.0 port on the R&S TSMA6.
- 3. Power on the R&S TSMA6.
- 4. During boot up, press [F10] to enter the boot menu.
- Select the R&S TSMA6 image stick from the list of boot devices and press <Enter>.

The Windows PE environment starts.

### **1.3 Capture an image from a R&S TSMA6**

To capture an image from a R&S TSMA6, proceed as follows:

**NOTE**: No image files may be present on the R&S TSMA6 image stick in the directory Device/Images. Otherwise, capturing the image from a R&S TSMA6 master device is not possible.

- 1. Boot from the R&S TSMA6 master device via image stick (see Chapter 1.2, "Boot from the R&S TSMA6 image stick", on page 4).
- 2. In the main menu, press "Capture Image".

The capture process starts automatically and the image files of the R&S TSMA6 master device are saved on the R&S TSMA6 image stick.

| Image Stick                                |                               |  |  |  |
|--------------------------------------------|-------------------------------|--|--|--|
| Capture Image<br>Capture Image from Device | Reboot<br>Reboot the Device   |  |  |  |
|                                            | Help<br>How to use this Stick |  |  |  |
|                                            | About<br>Infos                |  |  |  |

3. After the capture process has finished, the message "Operation successfully done." appears.

Apply an image to a R&S TSMA6

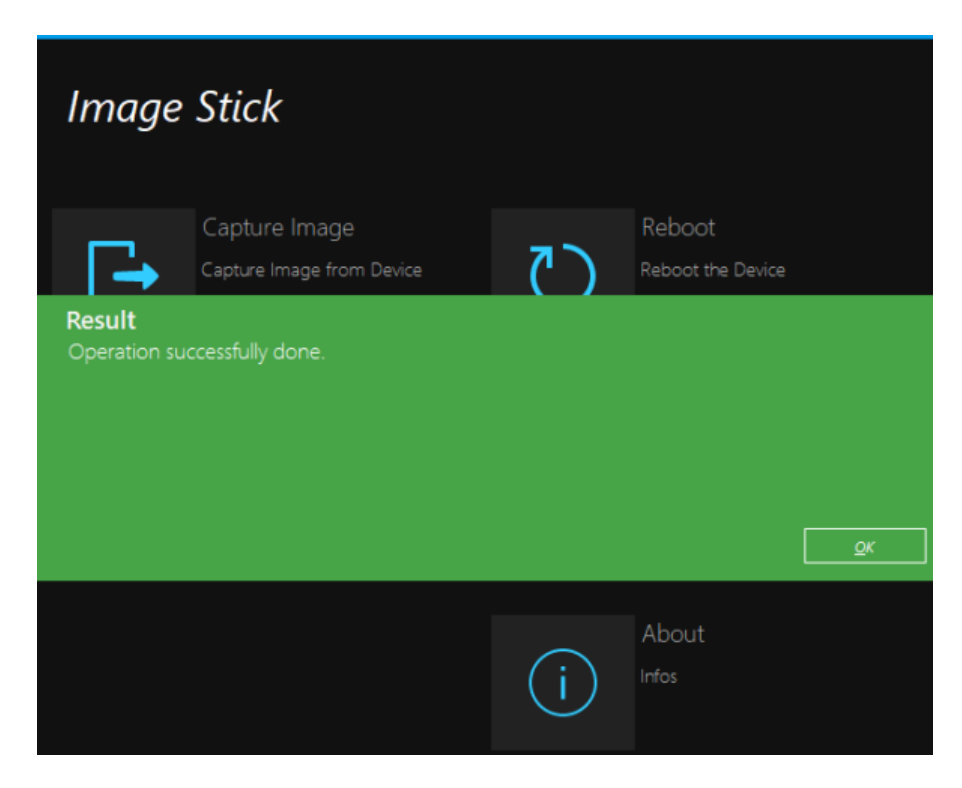

- 4. Press "OK".
- 5. Remove the R&S TSMA6 image stick.

The R&S TSMA6 image stick now contains the image files (/Device/Images).

6. Press "Reboot".

The R&S TSMA6 reboots normally in the previously selected mode of operation.

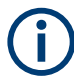

The image files, which are available on the R&S TSMA6 image stick in the directory (/ Device/Images can be saved manually on a PC. So, the image files can be used to be applied on more than one device.

#### 1.4 Apply an image to a R&S TSMA6

To apply an image to a R&S TSMA6, the following files must be available in the directory Device/Images on the R&S TSMA6 image stick.

- BACKUP.wim
- Data.wim
- RECOVERY.wim
- SYSTEM.wim

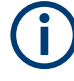

These files can be copied manually from a PC to the image stick or are the result of capturing an image (see Chapter 1.3, "Capture an image from a R&S TSMA6", on page 4).

To apply an image to a R&S TSMA6, proceed as follows:

- 1. Boot the R&S TSMA6 image stick from the target device (see Chapter 1.2, "Boot from the R&S TSMA6 image stick", on page 4).
- 2. In the main menu, press "Apply Image".

The apply process starts automatically. The image files from the R&S TSMA6 master device are transferred to the R&S TSMA6 target device.

| Image Stick                          |                               |
|--------------------------------------|-------------------------------|
| Apply Image<br>Write Image to Device | Reboot<br>Reboot the Device   |
|                                      | Help<br>How to use this Stick |
|                                      | About<br>Infos                |

After the apply process has finished, the message "Operation successfully done." appears.

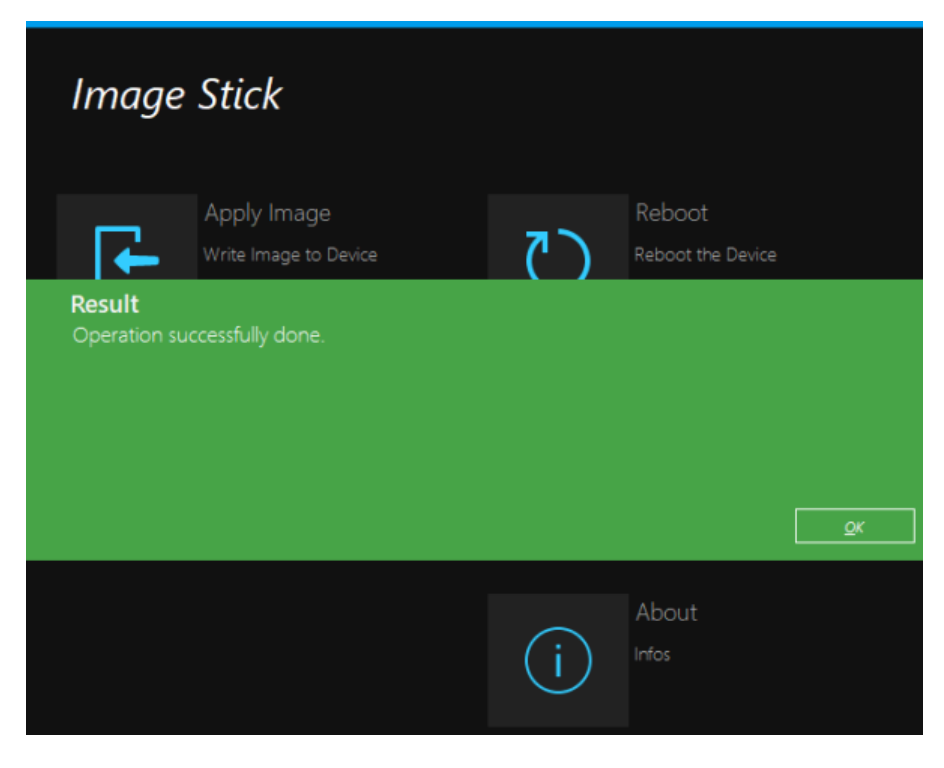

- 4. Press "OK".
- 5. Remove the R&S TSMA6 image stick.
- 6. Press "Reboot".

The R&S TSMA6 reboots from the deployed image.

## 2 Contacting customer support

#### Technical support - where and when you need it

For quick, expert help with any Rohde & Schwarz product, contact our customer support center. A team of highly qualified engineers provides support and works with you to find a solution to your query on any aspect of the operation, programming or applications of Rohde & Schwarz products.

#### **Contact information**

Contact our customer support center at www.rohde-schwarz.com/support, or follow this QR code:

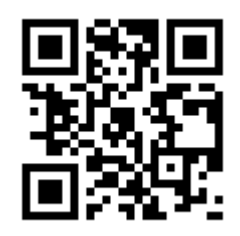

Figure 2-1: QR code to the Rohde & Schwarz support page

© 2022 Rohde & Schwarz GmbH & Co. KG Mühldorfstr. 15, 81671 München, Germany Phone: +49 89 41 29 - 0 Email: info@rohde-schwarz.com Internet: www.rohde-schwarz.com Subject to change – data without tolerance limits is not binding. R&S<sup>®</sup> is a registered trademark of Rohde & Schwarz GmbH & Co. KG. Trade names are trademarks of the owners.